# HP Performance Manager

for the Windows, HP-UX, Linux, and Solaris operating system

Software Version: 9.00

Performance and Sizing Guide

Document Release Date: March 2011 Software Release Date: October 2010

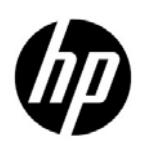

## Legal Notices

## Warranty

The only warranties for HP products and services are set forth in the express warranty statements accompanying such products and services. Nothing herein should be construed as constituting an additional warranty. HP shall not be liable for technical or editorial errors or omissions contained herein.

The information contained herein is subject to change without notice.

## **Restricted Rights Legend**

Confidential computer software. Valid license from HP required for possession, use or copying. Consistent with FAR 12.211 and 12.212, Commercial Computer Software, Computer Software Documentation, and Technical Data for Commercial Items are licensed to the U.S. Government under vendor's standard commercial license.

## **Copyright Notice**

© Copyright 2007-2011 Hewlett-Packard Development Company, L.P

### Trademark Notices

Oracle and Java are registered trademarks of Oracle and/or its affiliates.

Microsoft®, Windows NT®, Windows®, and Microsoft Windows® are U.S. registered trademarks of Microsoft Corporation.

OSF/Motif® and Open Software Foundation® are trademarks of The Open Group in the U.S. and other countries.

Pentium® is a U.S. registered trademark of Intel Corporation.

UNIX® is a registered trademark of The Open Group.

### Acknowledgements

This product includes software developed by the OpenSSL Project for use in the OpenSSL Toolkit (http://www.openssl.org/)  $\$ 

This product includes cryptographic software written by Eric Young (eay@cryptsoft.com)

This product includes software written by Tim Hudson (tjh@cryptsoft.com)

## **Documentation Updates**

The title page of this document contains the following identifying information:

- Software Version number, which indicates the software version.
- Document Release Date, which changes each time the document is updated.
- Software Release Date, which indicates the release date of this version of the software.

To check for recent updates or to verify that you are using the most recent edition of a document, go to:

## http://h20230.www2.hp.com/selfsolve/manuals

This site requires that you register for an HP Passport and sign in. To register for an HP Passport ID, go to:

### http://h20229.www2.hp.com/passport-registration.html

Or click the New users - please register link on the HP Passport login page.

You will also receive updated or new editions if you subscribe to the appropriate product support service. Contact your HP sales representative for details.

## Support

Visit the HP Software Support Online web site at:

## www.hp.com/go/hpsoftwaresupport

This web site provides contact information and details about the products, services, and support that HP Software offers.

HP Software online support provides customer self-solve capabilities. It provides a fast and efficient way to access interactive technical support tools needed to manage your business. As a valued support customer, you can benefit by using the support web site to:

- Search for knowledge documents of interest
- Submit and track support cases and enhancement requests
- Download software patches
- Manage support contracts
- Look up HP support contacts
- Review information about available services
- Enter into discussions with other software customers
- Research and register for software training

Most of the support areas require that you register as an HP Passport user and sign in. Many also require a support contract. To register for an HP Passport user ID, go to:

### http://h20229.www2.hp.com/passport-registration.html

To find more information about access levels, go to:

### http://h20230.www2.hp.com/new\_access\_levels.jsp

# Contents

| 1 | Introduction                                                                | 7  |
|---|-----------------------------------------------------------------------------|----|
| 2 | Test Environment and Results                                                | 9  |
|   | Test Environment                                                            | 9  |
|   | Test Results                                                                | .0 |
|   | Browser Performance with Increasing Number of Process records on the Node 1 | .0 |
|   | Browser Performance with the Increasing Number of Nodes                     | .2 |
|   | Viewing the Real-Time Data 1                                                | .3 |
|   | Browser Performance with Increasing Node Groups 1                           | .4 |

# 1 Introduction

This guide presents the results of different tests that were performed on the HP Performance Manager setup in a production environment.

While setting up Performance Manager in a large environment, you must consider the following factors:

#### Nodes

Performance Manager uses the data collected from different nodes where data sources reside. The scalability and performance of the solution depend on the following factors:

- Total number of nodes in the environment
- Types of data sources on nodes

#### Client system

You can use Performance Manager from anywhere on your network with the help of a Web browser. The Web-based console of Performance Manager enables you to create, modify, and view graphs from any computer in the environment. Therefore, your experience with the Performance Manager user interface may vary with different browsers.

The responsiveness of the Performance Manager user interface depends on the following factors:

- Browser type
- Number of data sources used by a client
- Number of concurrent sessions to a node created by Performance Manager clients

# 2 Test Environment and Results

## **Test Environment**

The performance of HP Performance Manager has been tested in the following environment:

| Operating System                  | Windows Server 2008 64-bit<br>operating system |
|-----------------------------------|------------------------------------------------|
| CPU                               | Intel® Xeon® CPU E5335<br>2.00 GHz 2.00 GHz    |
| Memory                            | 4 GB                                           |
| HP Performance Manager<br>Version | 9.00                                           |

 Table 1
 HP Performance Manager Server Setup

| Table 2 | <b>Client Setup</b> |
|---------|---------------------|
|---------|---------------------|

| Operating System | Windows Vista 32-bit<br>operating System        |  |
|------------------|-------------------------------------------------|--|
| CPU              | Intel® Core™ 2 DUO CPU<br>T9600 2.8 GHz 2.8 GHz |  |
| Memory           | 2 GB                                            |  |

The default data collection interval for the collector for the real-time measurement (RTM) component on every node was set to the default value (10 seconds).

No other HP Software products were installed on the HP Performance Manager system at the time of testing.

## **Test Results**

## Browser Performance with Increasing Number of Process records on the Node

Using the Diagnostic View tab in the HP Performance Manager, from a graph, you can drill down to view the process-level information on a node by using the drilldown feature. Table 3 presents memory utilization and response time of the client browser against the number of process records retrieved from the agent running on the node with RTM component.

| Browser    | Number of<br>Process<br>records<br>(running on<br>the node) | Response Time<br>(seconds) | Memory Utilization<br>(MB) |
|------------|-------------------------------------------------------------|----------------------------|----------------------------|
| Internet   | 1000                                                        | 7                          | 127                        |
| Explorer 7 | 2000                                                        | 13                         | 145                        |
|            | 3000                                                        | 17                         | 198                        |
|            | 4000                                                        | 22                         | 227                        |
|            | 5000                                                        | 29                         | 260                        |
|            | 6000                                                        | 34                         | 283                        |
|            | 7000                                                        | 41                         | 304                        |
|            | 8000                                                        | 48                         | 354                        |
|            | 9000                                                        | 56                         | 384                        |
|            | 10000                                                       | 63                         | 404                        |
| Internet   | 1000                                                        | 4                          | 102                        |
| Explorer 8 | 2000                                                        | 6                          | 130                        |
|            | 3000                                                        | 11                         | 150                        |
|            | 4000                                                        | 18                         | 163                        |
|            | 5000                                                        | 24                         | 181                        |
|            | 6000                                                        | 32                         | 195                        |
|            | 7000                                                        | 40                         | 218                        |
|            | 8000                                                        | 58                         | 236                        |
|            | 9000                                                        | 69                         | 252                        |
|            | 10000                                                       | 79                         | 277                        |

| Table 3 | <b>Response Time and Memory Utilization Against the</b> |
|---------|---------------------------------------------------------|
|         | Number of Process records running on the node           |

| Browser                  | Number of<br>Process<br>records<br>(running on<br>the node) | Response Time<br>(seconds) | Memory Utilization<br>(MB) |
|--------------------------|-------------------------------------------------------------|----------------------------|----------------------------|
| Mozilla<br>Eirofor 2.6 r | 1000                                                        | 6                          | 100                        |
| Firelox 3.6.x            | 2000                                                        | 7                          | 100                        |
|                          | 3000                                                        | 10                         | 143                        |
|                          | 4000                                                        | 13                         | 154                        |
|                          | 5000                                                        | 23                         | 173                        |
|                          | 6000                                                        | 34                         | 185                        |
|                          | 7000                                                        | 42                         | 205                        |
|                          | 8000                                                        | 55                         | 225                        |
|                          | 9000                                                        | 66                         | 252                        |
|                          | 10000                                                       | 76                         | 266                        |

Table 3Response Time and Memory Utilization Against the<br/>Number of Process records running on the node

#### User Interface Experience

The performance of the browser depends on the number of process records on the node.

- **Internet Explorer 7:** The browser responds promptly when the number of process records running on the node is below 2000. When the number of process records is between 2000 and 3000, the browser slows down. The browser operates very slowly when the number of process records exceeds 3000. The export function does not work when the number of process records exceeds 7000.
- **Internet Explorer 8:** The browser responds promptly when the number of process records on the node is below 3000. When the number of process records is between 3000 and 5000, the browser slows down. The browser operates very slowly when the number of process records exceeds 5000. The export function does not work when the number of process records exceeds 7000.
- **Mozilla Firefox:** The browser responds promptly when the number of process records on the node is below 3000. When the number of process records is between 3000 and 5000, the browser slows down. The browser operates very slowly when the number of process records exceeds 5000. The export function does not work when the number of process records exceeds 7000.

Figure 1 shows a graphical representation of the response time and memory utilization of the client browser.

Figure 1 Response Time and Memory Utilization

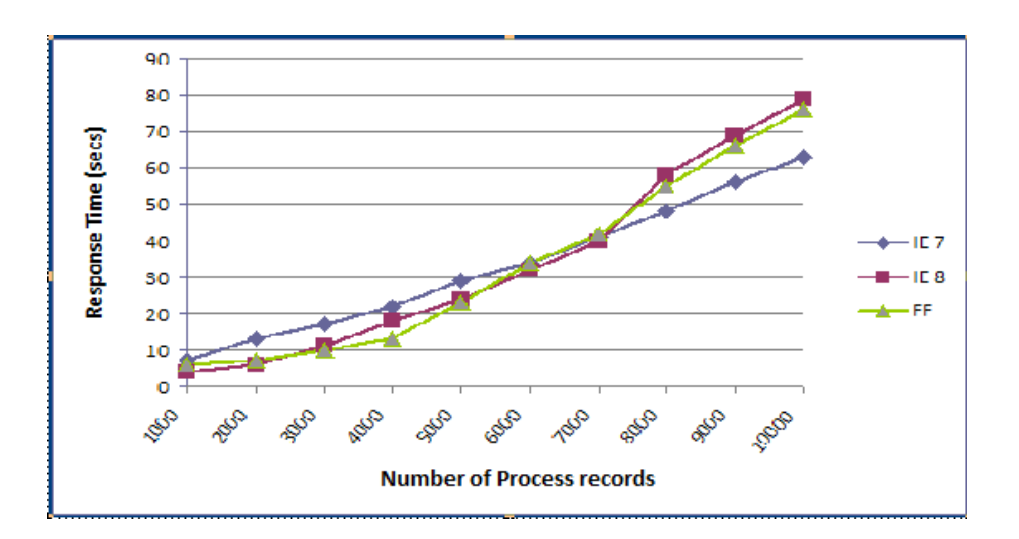

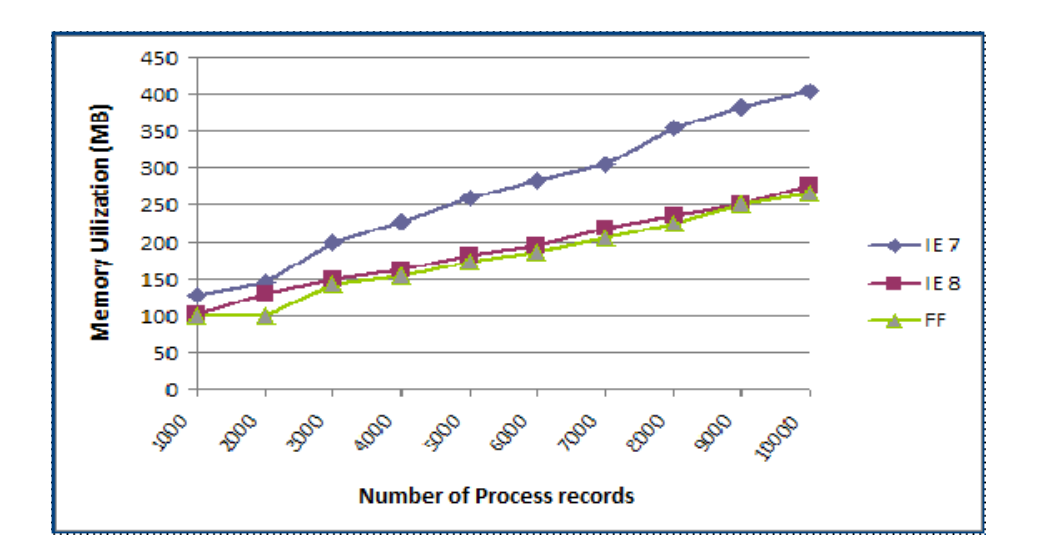

## Browser Performance with the Increasing Number of Nodes

Table 4 presents memory and CPU utilization and the response time to add a new node with the RTM component. Column 2 of the table indicates the time to add a new node with RTM in the Diagnostic View tab in the HP Performance Manager user interface. Column 3 and 4 present the memory utilization and CPU utilization details of the client browser.

| Number of<br>Nodes | Response Time to<br>Add a New Node<br>with RTM<br>(Seconds) | Memory<br>Utilization<br>(MB) | CPU Utilization (%) |
|--------------------|-------------------------------------------------------------|-------------------------------|---------------------|
| 10                 | 2                                                           | 56                            | 15                  |
| 15                 | 2                                                           | 58                            | 15                  |
| 20                 | 3                                                           | 148                           | 22                  |
| 25                 | 9                                                           | 162                           | 20                  |

 Table 4
 Response Time Against the Number of Nodes

## Viewing the Real-Time Data

You can use the Diagnostic View to draw graphs with the real-time data collected from the systems with the RTM component (available with the HP Operations agent 11.00). Multiple users can simultaneously connect to the HP Performance Manager server and open the Diagnostic View to draw real-time graphs with the data obtained from multiple RTM nodes. The memory utilization and CPU utilization of the HP Performance Manager server tend to grow with an increasing number of RTM nodes that are under analysis by different users at the same time.

The Table 5 presents the memory and CPU utilization details of the HP Performance Manager server with the increasing number of RTM nodes that are under analysis.

The test is performed with the following settings:

In the OVPMConfig.ini file on the HP Performance Manager server, REFRESH\_RATE is set to 1800000 (which implies the data in the browser is refreshed at every 1800000 milliseconds).

The maximum heap size is set to 2048 MB (by running the command ovconfchg -ns NONOV.TomcatB set MaximumHeapSize 2048 on the HP Performance Manager server)

| Number of RTM Nodes | Memory Utilization<br>(MB) | CPU Utilization<br>(%) |
|---------------------|----------------------------|------------------------|
| 50                  | 394.8                      | 2.31                   |
| 70                  | 401.1                      | 2.86                   |
| 90                  | 407.4                      | 3.795                  |
| 100                 | 425.25                     | 4.29                   |
| 120                 | 439.95                     | 4.576                  |
| 140                 | 484.05                     | 5.28                   |

 Table 5
 Memory and CPU Utilization Against the Number of RTM Nodes

| Number of RTM Nodes | Memory Utilization<br>(MB) | CPU Utilization<br>(%) |
|---------------------|----------------------------|------------------------|
| 150                 | 488.25                     | 5.72                   |
| 180                 | 645.75                     | 8.47                   |
| 200                 | 723.45                     | 9.405                  |

## Table 5 Memory and CPU Utilization Against the Number of RTM Nodes

## Browser Performance with Increasing Node Groups

Table 6 presents the performance of the client browser with the increasing number of node groups and nodes. Increasing nodes and node groups affect the response time for the browser to load the homepage and to expand node groups.

This test was carried out in the Standard View of HP Performance Manager.

| Table 6 | le 6 Response Time Against the Number of Nodes |  |  |  |
|---------|------------------------------------------------|--|--|--|
|         |                                                |  |  |  |

| Number of<br>Node<br>Groups | Number<br>of Nodes<br>in Each<br>Group | Time to Load the<br>HP Performance<br>Manager<br>Homepage<br>(Seconds) | Memory<br>Utilization<br>(MB) | Time to<br>Expand<br>the Last<br>Node<br>Group | Memory<br>Utilization<br>after<br>Expanding<br>the Last<br>Node<br>Group<br>(MB) |
|-----------------------------|----------------------------------------|------------------------------------------------------------------------|-------------------------------|------------------------------------------------|----------------------------------------------------------------------------------|
| 10                          | 200                                    | 8                                                                      | 65                            | 1                                              | 77                                                                               |
|                             | 400                                    | 8                                                                      | 65                            | 2.5                                            | 97                                                                               |
|                             | 600                                    | 8                                                                      | 65                            | 3                                              | 120                                                                              |
|                             | 1000                                   | 8                                                                      | 65                            | 4                                              | 156                                                                              |
|                             | 1500                                   | 8                                                                      | 65                            | 6                                              | 195                                                                              |
|                             | 2500                                   | 8                                                                      | 65                            | 7                                              | 278                                                                              |
| 25                          | 200                                    | 9                                                                      | 67                            | 1                                              | 98                                                                               |
|                             | 400                                    | 9                                                                      | 68                            | 2                                              | 154                                                                              |
|                             | 600                                    | 9                                                                      | 68                            | 2.5                                            | 197                                                                              |
|                             | 1000                                   | 9                                                                      | 68                            | 5                                              | 280                                                                              |
|                             | 1500                                   | 9                                                                      | 68                            | 8                                              | 388                                                                              |
|                             | 2500                                   | 9                                                                      | 68                            | 13                                             | 596                                                                              |

| Number of<br>Node<br>Groups | Number<br>of Nodes<br>in Each<br>Group | Time to Load the<br>HP Performance<br>Manager<br>Homepage<br>(Seconds) | Memory<br>Utilization<br>(MB) | Time to<br>Expand<br>the Last<br>Node<br>Group | Memory<br>Utilization<br>after<br>Expanding<br>the Last<br>Node<br>Group<br>(MB) |
|-----------------------------|----------------------------------------|------------------------------------------------------------------------|-------------------------------|------------------------------------------------|----------------------------------------------------------------------------------|
| 40                          | 200                                    | 10                                                                     | 69                            | 1                                              | 137                                                                              |
|                             | 400                                    | 10                                                                     | 69                            | 3                                              | 207                                                                              |
|                             | 600                                    | 10                                                                     | 69                            | 5.3                                            | 273                                                                              |
|                             | 1000                                   | 10                                                                     | 69                            | 8                                              | 409                                                                              |
|                             | 1500                                   | 10                                                                     | 69                            | 9                                              | 583                                                                              |
| 50                          | 200                                    | 11                                                                     | 69                            | 1                                              | 152                                                                              |
|                             | 400                                    | 11                                                                     | 69                            | 4                                              | 237                                                                              |
|                             | 600                                    | 11                                                                     | 69                            | 6                                              | 322                                                                              |
|                             | 1000                                   | 11                                                                     | 69                            | 10.5                                           | 489                                                                              |
| 60                          | 200                                    | 12                                                                     | 70                            | 2.5                                            | 170                                                                              |
|                             | 400                                    | 12                                                                     | 70                            | 5.4                                            | 271                                                                              |
|                             | 600                                    | 12                                                                     | 70                            | 6                                              | 396                                                                              |
|                             | 1000                                   | 12                                                                     | 70                            | 11                                             | 575                                                                              |

## Table 6 Response Time Against the Number of Nodes